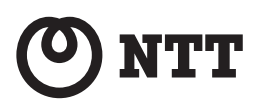

# フレッツフォン VP1000 取扱説明書 追加補足版

このたびは、フレッツフォン VP1000をお買い上げいただきまして、まことにありがとう ございます。

本書は、発売以降に機能追加となった以下の機能について、説明しています。

1章「ひかり電話」対応機器(RT-200、AD-200シリーズ)を利用した「ひかり電話」機能 2章「メモ帳の共有」機能強化(「ホワイトボード」機能)

3章 プリンタ接続機能

なお、上記の追加機能をご利用いただくためには、本商品のファームウェアバージョンを最 新にしていただく必要があります。

本商品では、起動時に最新ファームウェアへの更新情報の確認を行います。最新ファームウェ アが存在する場合、アップデートするかを確認する画面が表示されますので、「はい」を選択 してアップデートしてください。

「更新情報はありませんでした。」と表示された場合、ご利用の本商品のファームウェアが最 新のものになっていますので、アップデートの必要はありません。

「更新情報の取得に失敗しました。」と表示された場合、機器やLANケーブル等の接続をご確認ください。

ご不明な点がある場合は、NTTビジュアル・サポート・デスク(VSD)までお問い合わせください(本書P.38をご覧ください)。

本書と、本商品に付属のマニュアルをあわせてご覧ください。

# 目 次

| 1章  | [ひ<br>を | かり電話」対応機器(RT-200、AD-200シリーズ)<br>E利用した「ひかり電話」機能                         | З  |
|-----|---------|------------------------------------------------------------------------|----|
|     | 1.      | ご利用機能の紹介                                                               | З  |
|     | 2.      | ご利用上の留意事項                                                              | 4  |
|     | З.      | 本商品ご購入時に「ひかり電話」の設定を行う場合の手順                                             | 6  |
|     | 4.      | 既にテレビ電話サービスをご利用中の本商品に<br>後から「ひかり電話」の設定を行なう場合の手順                        | 10 |
|     | 5.      | 「ひかり電話」とテレビ電話サービスの<br>併用時における発信時に優先的に利用するサービスの設定手順                     | 12 |
|     | 6.      | 電話をかけるには                                                               | 15 |
|     | 7.      | 音声通話の保留                                                                | 16 |
|     | 8.      | キャッチホンを利用するには                                                          | 17 |
|     | 9.      | 内線通話を利用するには                                                            | 17 |
|     | 10.     | 通話を他の内線端末へ転送するには                                                       | 18 |
|     | 11.     | 内線番号を設定するには                                                            | 20 |
|     | 12.     | 電話番号の確認 ·····                                                          | 22 |
| 2章  | ۲×      | モ帳の共有」機能強化(「ホワイトボード」機能)                                                | 23 |
|     | 1.      | ご利用機能の紹介                                                               | 23 |
|     | 2.      | ご利用上の留意事項                                                              | 23 |
|     | З.      | 真っ白な画面から「ホワイトボード」機能を開始する場合の手順                                          | 24 |
|     | 4.      | 既に描画している画面から「ホワイトボード」機能を開始する場合の手順                                      | 26 |
|     | 5.      | 「ホワイトボード」機能の開始要求を受けた場合                                                 | 28 |
|     | 6.      | 「ホワイトボード」機能の開始拒否を受けた場合                                                 | 28 |
|     | 7.      | ファームウェア バージョン 1.310以前の「フレッツフォン VP1000」<br>を利用している相手と「ホワイトボード」機能を利用した場合 | 29 |
| 3章  | プ!      | リンタ接続機能 ・・・・・・                                                         | 30 |
|     | 1.      | ご利用機能の紹介                                                               | 30 |
|     | 2.      | 最初に行っていただくこと                                                           | 30 |
|     | З.      | 「ブラウザ」で表示しているインターネット画面を印刷する場合                                          | 33 |
|     | 4.      | 「メモ帳」の描画データを印刷する場合                                                     | 35 |
|     | 5.      | ご利用上の注意点                                                               | 37 |
| お問い | 小合      | わせ                                                                     | 38 |

# 1章「ひかり電話」対応機器(RT-200、AD-200 シリーズ)を利用した「ひかり電話」機能

# 1. ご利用機能の紹介

本商品では、付属のマニュアルに記載しているIP電話・テレビ電話サービスに加えてNTT 東日本/NTT西日本が提供しているIP電話サービス「ひかり電話」がご利用いただけます (ファームウェアバージョン 2.000以上)。

### ■「ひかり電話」(ビジネスタイプを除く)

現在お使いの電話番号がそのまま使えるIP電話サービスです。

緊急通報(110番、118番、119番)への発信が可能です。

本商品では、「ひかり電話」契約者およびFOMA®(※1)契約者とのテレビ電話(※2) が可能です。

「ひかり電話」の提供エリアおよびサービス内容の詳細については、以下のホームページ をご確認ください。

NTT東日本 http://www.ntt-east.co.jp/t/

NTT西日本 http://flets-w.com/hikaridenwa/

本商品では、「ひかり電話」とテレビ電話サービス(※3)を併用して利用することができます。

- 詳細は、本書P.15「1章-6 電話をかけるには」をご覧ください。
  - ※1 「FOMA /フォーマ」は株式会社NTTドコモの登録商標です。
  - ※2 別途、「ひかり電話」のオプション契約(「テレビ電話接続」(NTT東日本) /「テレビ電話」 (NTT西日本))が必要です。
  - ※3 テレビ電話サービスとは、プロバイダが提供する「050」番号を利用したテレビ電話サービス、またはNTT東日本が提供するFLET'S.Netナンバー、NTT西日本が提供する「フレッツ・光プレミアム」および「フレッツ・v6アプリ」のテレビ電話機能のことです。

### ● 接続機器について

「ひかり電話」をご利用いただくには、「ひかり電話」の契約が必要です。「ひかり電話」に 契約いただくと送付されます「ひかり電話」対応機器に本商品を接続してください。接続 構成は以下のようになります。

「ひかり電話」対応機器のファームウェアは、常に最新のバージョンに更新することをお 勧めします。

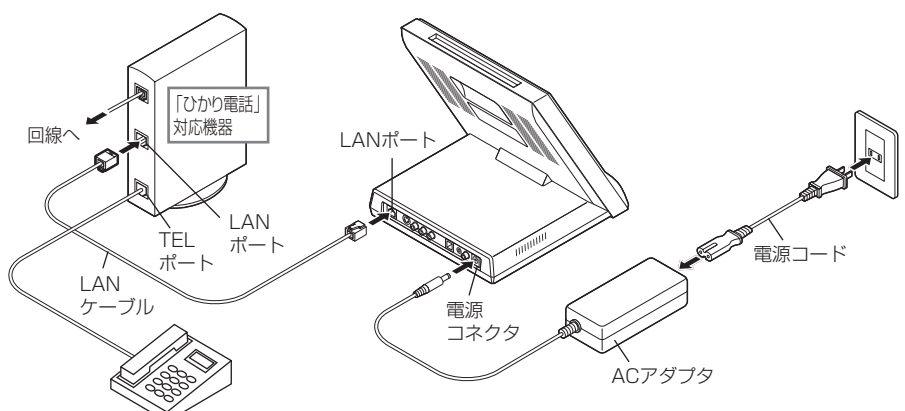

「ひかり電話」対応機器の機能等につきましては、「ひかり電話」対応機器に同梱された取扱説明書をご確認ください。

# 2. ご利用上の留意事項

### ■「ひかり電話」でのテレビ電話利用について

「ひかり電話」のテレビ電話を利用するには、発信・着信ユーザともに「テレビ電話接続」 (NTT東日本)/「テレビ電話」(NTT西日本)契約が必要です。

「ひかり電話」の「テレビ電話接続」(NTT東日本)/「テレビ電話」(NTT西日本)のサービス内容の詳細については、「ひかり電話」のホームページをご確認ください。

NTT東日本 http://www.ntt-east.co.jp/t/

NTT西日本 http://flets-w.com/hikaridenwa/

<動作およびサービス利用条件>

・「ひかり電話」ユーザとFOMA®ユーザとの間で、テレビ電話が可能になります。なお、「ひかり電話」ユーザどうしの映像通信も可能となります※。

※NTT東日本とNTT西日本の「ひかり電話」ユーザどうしの映像通信はできません。

- ・本商品からの発信は、全てテレビ電話での発信になります。そのため、お客様が音声通信 を選択することはできません。ただし、接続先端末が映像通信機能をもたない場合には、 音声通信での接続となります。なお、音声通信として接続された場合には、テレビ電話通 話料ではなく音声通話料が適用されます。
- ・本商品には、通話開始時の映像ON / OFF選択機能があります。映像OFF(初期設定) でご利用の場合は、通話開始後、[映像送信] ボタンにタッチして映像を送信してください。 ※映像OFFの状態でも、テレビ電話通信時にはテレビ電話通話料が適用されます。
- ・本商品からFOMA®へ発信する場合には呼び出し音が鳴りません(H17年11月現在)。なお、発信状態を確認するためには、発信中に、本商品の画面上に表示される「発信中」のメッセージをご確認ください。最新情報については、本商品の画面左上の「Flet's Phone HOME」ボタンからリンクされているフレッツフォンに関する情報サイト「フレッツフォンホーム」にてご確認ください。
- ·FOMA®とテレビ電話する場合、相手の電波状態等により、映像や音声の品質が低下したり、 切断となる場合があります。
- ・テレビ電話通信の場合は、以下の機能はご利用できません。
  - キャッチホン機能
  - 内線転送機能
  - 保留機能(映像/音声のON / OFF機能は利用できます。)

(参考)「ひかり電話」の付加サービスについて(H17年11月現在)

(1)「ひかり電話」の「テレビ電話接続」(NTT東日本) / 「テレビ電話」(NTT西日本)を利用時 の他の付加サービスとの同時契約の可否および動作条件は以下のとおりです。

【凡例 ○:同時契約可 ×:同時契約不可】

| サービス名               | 契約可否 | 動作条件                                                              |
|---------------------|------|-------------------------------------------------------------------|
| キャッチホン              | ×    | —                                                                 |
| ボイスワープ              | 0    | テレビ電話通話の転送動作については、「ひかり電話」<br>のホームページにて確認してください(本書P.4を<br>ご覧ください)。 |
| ナンバー・ディスプレイ         | 0    | —                                                                 |
| ナンバー・リクエスト          | 0    | —                                                                 |
| 迷惑電話おことわり<br>サービス   | 0    | _                                                                 |
| 複数チャネル<br>(ダブルチャネル) | 0    | _                                                                 |
| 追加番号<br>(マイナンバー)    | 0    | 本商品は、追加番号(マイナンバー)ごとに鳴動音<br>を変えることはできません。                          |

(2) 本商品にて「ひかり電話」の「テレビ電話接続」(NTT東日本) //「テレビ電話」(NTT西日本) 契約をしないで「ひかり電話」を利用する場合、他の付加サービスの利用可否および動作条 件は以下のとおりです。

【凡例 〇:同時契約可 ×:同時契約不可】

| サービス名               | 契約可否 | 動作条件                                     |
|---------------------|------|------------------------------------------|
| キャッチホン              | 0    | 複数チャネル(ダブルチャネル)と重畳契約するこ<br>とはできません。      |
| ボイスワープ              | 0    | —                                        |
| ナンバー・ディスプレイ         | 0    | _                                        |
| ナンバー・リクエスト          | 0    | _                                        |
| 迷惑電話おことわり<br>サービス   | 0    | _                                        |
| 複数チャネル<br>(ダブルチャネル) | 0    | キャッチホンと重畳契約することはできません。                   |
| 追加番号<br>(マイナンバー)    | 0    | 本商品は、追加番号(マイナンバー)ごとに鳴動音<br>を変えることはできません。 |

### ■「ひかり電話」での発信者番号通知について

「ひかり電話」での通常の発信者番号の通知、および非通知は本商品の設定によらず、お 客様の「ひかり電話」のご契約内容に従います。「通常非通知」のご契約になっている場合 や電話番号の前に「184」をつけてかけた場合は、電話番号は相手に通知されません。

### ■「ひかり電話」をご利用できない場合について

本商品で「企業向けテレビ電話/テレビ会議サービス(H.323)」をご利用のお客様は、「ひかり電話」をご利用いただくことはできません。

本商品で「ひかり電話」と050番号のテレビ電話サービスを併用している場合、ご使用の ルータまたは加入者網終端装置(CTU)のUPnP設定が無効になっていると、「ひかり電話」 が使用できなくなることがあります。

「ひかり電話」が使用できない場合、ご使用のルータまたは加入者網終端装置(CTU)の UPnP設定を確認してください。

### ■「ひかり電話」対応機器のバージョンアップお知らせ機能について

本商品では、「ひかり電話」対応機器のバージョンアップお知らせ機能をご利用いただけ ません。バージョンアップお知らせ機能を利用し、最新ファームウェアの更新情報を確認 するには、「ひかり電話」対応機器に電話機コードで接続されている電話機にてご確認く ださい。

### ■「ひかり電話」での内線通信について

「ひかり電話」対応機器に接続されている本商品どうしで内線のテレビ電話通信ができます。 内線番号は、初回起動時に「ひかり電話」対応機器から自動で設定されます。 内線番号の設定方法は、本書P.20「1章-11内線番号を設定するには」をご覧ください。 内線電話の発信方法は、本書P.17「1章-9内線通話を利用するには」をご覧ください。 ※「ひかり電話」対応機器によっては、内線テレビ通話や内線転送機能がご利用いた だけない場合があります。詳細は「ひかり電話」のホームページをご確認ください。 NTT東日本 http://www.ntt-east.co.jp/t/ NTT两日本 http://flets-w.com/hikaridenwa/

# 3. 本商品ご購入時に「ひかり電話」の 設定を行う場合の手順

本商品をご購入いただき、「ひかり電話」とテレビ電話サービスの設定を同時に行なう場合、 次の手順で最初に「ひかり電話」の設定を行ってください。

### ■ はじめて本商品をご利用になる場合の「ひかり電話」設定手順

はじめて本商品の電源を入れると、「フレッツフォン VP1000へようこそ」の画面が表示されますので、画面上の案内や本商品に付属のマニュアルを確認しながら設定を行ってください。

### 「ひかり電話」設定の手順

| Har's Phone P L | Dy My   | シール キ     | -35-5 |  |
|-----------------|---------|-----------|-------|--|
| フレッツフォン VP10004 | 、ようこそ   |           | (次へ)  |  |
|                 |         |           |       |  |
|                 |         |           |       |  |
| 日付と時刻を設定し       | ってください。 |           |       |  |
| 2005年11月30日     | ←後      | 12時 00分 5 | 秒÷    |  |
|                 |         |           |       |  |
|                 |         |           |       |  |
|                 |         |           |       |  |
|                 |         |           |       |  |

日付と時刻の設定が終わりましたら、 [次へ] ボタンにタッチし、「ご利用ネッ トワークの選択」に進みます。

# 2 ご利用ネットワークの選択 ご利用ネットワークの選択 ご利用ネットワークの選択 ご利用のネットワークサービスを選択し、「次へ」ボタンを押してください。 ①:プロバイダのインターネット接続サービス ①:Lモード on フレッツ ①:上記以外のサービスをマニュアル設定する

お客様のご利用いただくネットワー ク環境にあわせて「プロバイダのイン ターネット接続サービス」または「上 記以外のサービスをマニュアル設定す る」をチェックし、[次へ] ボタンにタッ チしてください。

### 3 ネットワーク設定の完了

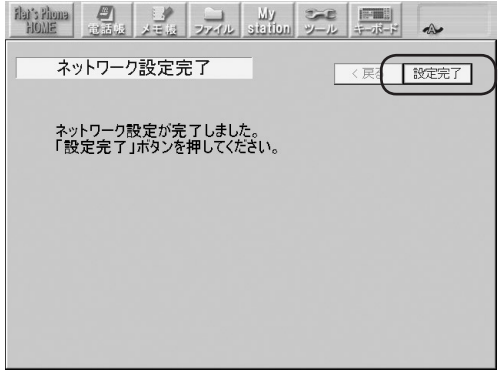

「ネットワークの設定」が完了すると 本画面が表示されます。[設定完了] ボ タンにタッチしてください。

# ● 本画面が表示されずPPPoEの設定画面が表示される場合は、「ひかり電話」対応機器の UPnP機能が有効になっていない可能性がありますので、UPnP機能を有効にしてください。 詳しくは、「ひかり電話」対応機器に付属の取扱説明書をご覧ください。 また、機器やLANケーブル等が正しく接続されていない可能性がありますので、接続をご確 認ください。

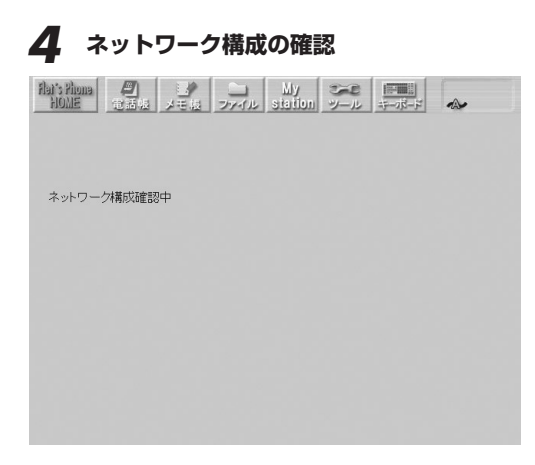

お客様のご利用いただいているネット ワーク構成を確認します。

# 

お客様の環境で「ひかり電話」がご利 用いただける場合は、本画面が表示さ れます。 本商品に自動的に設定された内線番号 が表示されます。

「次へ」ボタンにタッチしてください。

# こんなときは

▶本画面が表示されない場合は、機器やLANケーブル等が正しく接続されていない可能性があ りますので、接続をご確認ください。

### 6 「ひかり電話」と併用するテレビ電話サービスの選択

| Harsy House<br>HOLE<br>テレビ電話サービス選択                                                                                                    |
|----------------------------------------------------------------------------------------------------|
| ご利用のテレビ電話サービスを選択して「次へ」ボタンを押してくたさい。                                                                                                    |
| <ul> <li>● プロバイダが提供する「050」番号を利用したテレビ電話サービス</li> <li>● NTT来日本が提供する FLET'S Net ナンバー</li> <li>● NTT売日本が提供する「フレッツ・光ブレミアム」および「フレッツ・v6アブリ」の<br/>テレビ電話機能</li> </ul> |
| <ul> <li>○企業向けテレビ電話/テレビ会議サービス</li> <li>○上記テレビ電話サービスを利用しない</li> </ul>                                                                                         |
|                                                                                                    |

「ひかり電話」と併用するテレビ電話 サービスを選択し、[次へ] ボタンに タッチしてください。

「ひかり電話」単独で利用する場合は 「上記テレビ電話サービスを利用しな い」を選択し、[次へ] ボタンにタッ チしてください。

お知らせ

●「企業向けテレビ電話/テレビ会議サービス」を選択した場合は、「ひかり電話」をご利用い ただけません。

# 通常の発信先の選択 通常の発信先の選択 通常の発信先の選択 の必須着先の選択 の次へ のが「電話」 の必須先を選択して以へ」ボタンを押してびされ、 のかり電話 の認定したテレビ電話サービス 「ひかり電話」を利用したい

「ひかり電話」と併用するテレビ電話 サービスのうち、優先して利用する電 話サービスを選択し、[次へ] ボタンに タッチしてください。 なお、併用利用時の発信方法は、本書 P.15 [1章-6 電話をかけるには」を ご覧ください。

# ●「ひかり電話」を利用しない場合は、「「ひかり電話」を利用しない」をチェックしてください。

### 「ひかり電話」の設定が完了しました。

以降は「ひかり電話」と併用するテレビ電話サービスの設定になります。 引き続き、付属のマニュアルをご覧になり、お客様の環境にあわせて設定を行ってください。

# 4. 既にテレビ電話サービスをご利用中の本商品に 後から「ひかり電話」の設定を行なう場合の手順

先に本商品でテレビ電話サービスをご利用中のお客様が、新たに「ひかり電話」をご利用いただく場合は、次の手順で設定を行ってください。

### ネットワーク設定の変更

| Aaris Huma<br>HOLE 電話機 メモ版 ファイル                            | My station %                  |                           | P         |
|------------------------------------------------------------|-------------------------------|---------------------------|-----------|
| 使用するLAN<br>● 有線LAN  〇 無線LAN                                |                               |                           |           |
| ネットワーク設定<br>○ ルータで接続する(UPnP&DHCP)<br>● 本機器から直接接続する (PPPoE) | ユーザID<br>バスワード                |                           | <u>.</u>  |
| 無線LAN詳細設定<br>発売が化設ま動                                       | DNS設定<br>ブライマリDNS<br>セロングUDNS | □ 手動設定<br>210.147.240.193 |           |
| 保守                                                         | 12/17×1/DNS                   | 202.225.94.247            |           |
| [設定ок] 戻る                                                  |                               |                           | ر<br>الاس |

[ツール] → [各種設定] → [ネット ワーク] ボタンにタッチしてネット ワーク設定画面を表示してください。

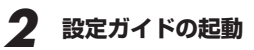

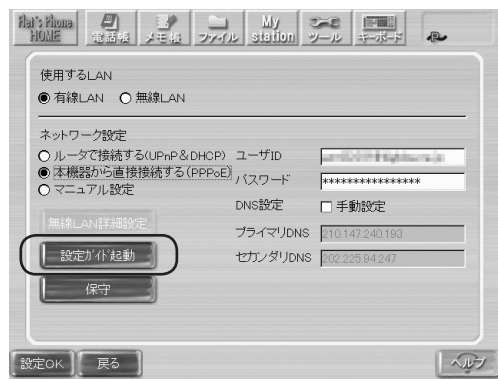

[設定ガイド起動] ボタンにタッチしてください。

### 本商品の再起動 メモゼ ファイル Station ツール キーボード Hai's Phone P 使用するLAN ● 有線LAN O 無線LAN ネットワーク ネットワーク設定を変更します。 統行すると自動的に再起動し、ネットワーク設 定ウィザードを起動します。 ○ ルータで打 ▲ ● 本機器か 1.111.21 0マニュアリ 続行しますか? 設定がイ (まい いいえ 設定OK 戻る ヘルフ

[はい] ボタンにタッチして、本商品 を再起動させます。再起動するまでし ばらくお待ちください。

再起動しましたら、本書P.6「1章-3 本商品ご購入時に「ひかり電話」の設定を行う場合の手順」 の手順1へ進んでください。

# 5.「ひかり電話」とテレビ電話サービスの併用時にお ける発信時に優先的に利用するサービスの設定手順

本商品で「ひかり電話」とテレビ電話サービスを併用いただく場合、発信時にどちらのサービ スを優先的に利用するかの設定(以下、通常の発信先)が必要となります。通常の発信先の設 定手順は以下のとおりです。

### 電話設定画面の表示

| Har's Phona<br>HOME 電話板 メモロ フ        |                                  |
|--------------------------------------|----------------------------------|
| 電話情報設定<br>⑥ SIP<br>〇 H.323<br>設定が作起ま | 内線番号<br>動新規》<br>「設定かい"起動変更)<br>月 |
| 着信拒否/自動応答番号入力                        |                                  |
| ● 着信拒否番号                             | ○ 自動応答番号                         |
|                                      |                                  |
| OFF                                  | C OFF D全て自動応答                    |
| 【設定OK】<br>【戻る】】                      |                                  |

[ツール] → [各種設定] → [電話] ボ タンにタッチして電話設定画面を表示 してください。

# 2 設定ガイドの起動の準備

| Flat's Phona<br>HOME    |          | コアイル           | My<br>station | シール       |      | A 050      |
|-------------------------|----------|----------------|---------------|-----------|------|------------|
| 電話情報<br>● SIF<br>〇 H.3  |          | ド起動(新規)        | (<br>設定)      | "仆'起動(罗   |      | <b>秋番号</b> |
| 着信拒否                    | /自動応答番号. | λ <del>.</del> | 追加            | )   _ #J# |      |            |
| <ul> <li>着信拒</li> </ul> | 否番号      | -              |               | 動応答番:     | ₿    | <u></u>    |
|                         | _        | ¥              |               |           |      | <b>Y</b>   |
| OFF<br>[設定OK]           | 戻る       |                |               | DFF       | 目了全日 |            |

[設定ガイド起動(変更)]ボタンにタッ チしてください。

# 3 設定ガイドの起動

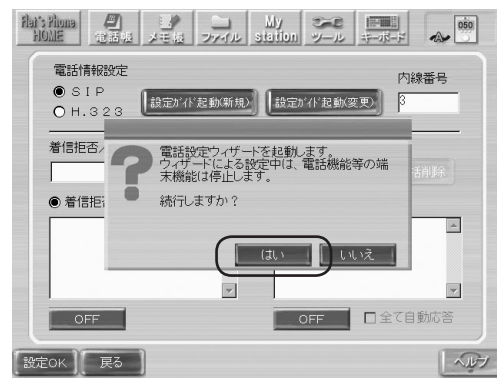

[はい] ボタンにタッチして、設定ガ イドを起動させます。 設定ガイドが起動するまでしばらくお 待ちください。

-お知らせ

● テレビ電話サービスをご利用でない場合は、本書P.8「1章-3本商品ご購入時に「ひかり電話」の設定を行う場合の手順」の手順4へ進んでいただき、手順6で「上記テレビ電話サービスを利用しない」を選択してください。

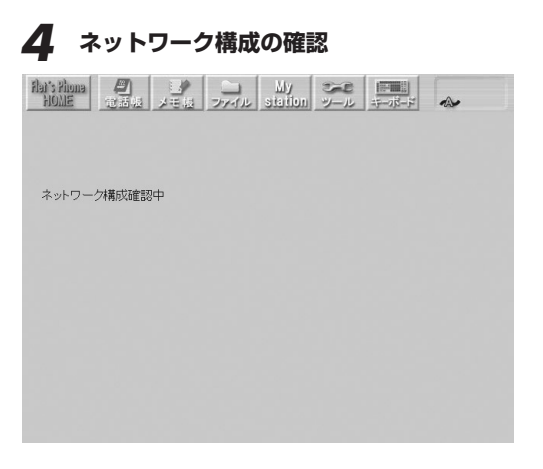

お客様が利用されているネットワーク 構成を確認します。

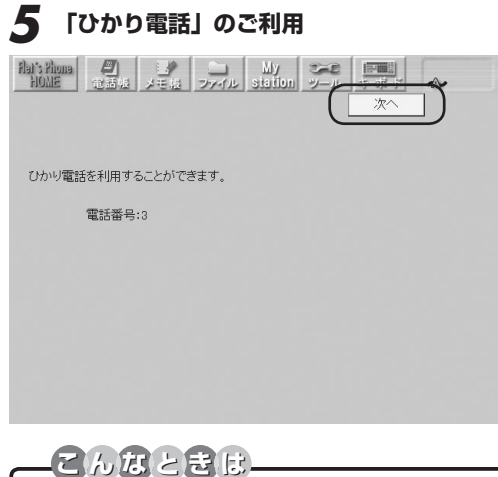

お客様の環境で「ひかり電話」がご利 用いただける場合には、本画面が表示 されます。

本商品に設定されている内線番号が表 示されます。

[次へ] ボタンにタッチしてください。

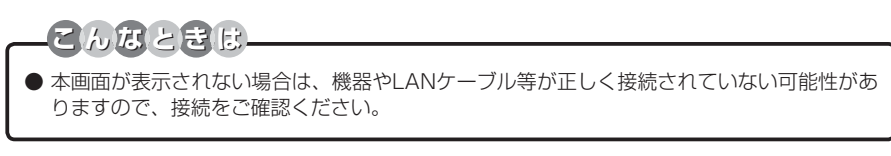

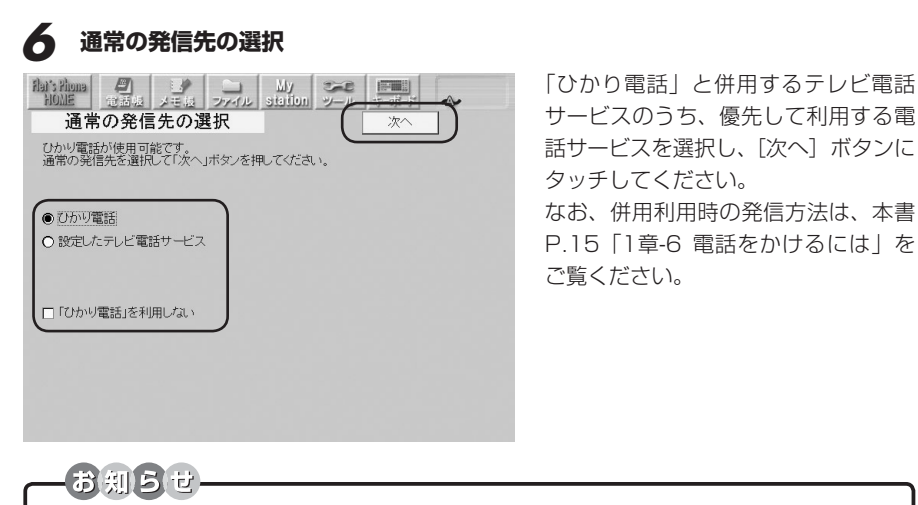

)「ひかり電話」を利用しない場合は、「「ひかり電話」を利用しない」をチェックしてください。

### 「ひかり電話」の設定が完了しました。

以降は「ひかり電話」と併用するテレビ電話サービスの設定になります。 引き続き、付属のマニュアルをご覧になり、お客様の環境にあわせて設定を行ってください。

# 6. 電話をかけるには

利用可能な電話サービス名の表示

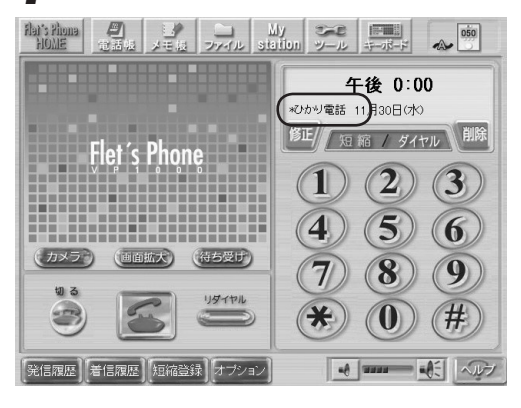

画面右の情報ウィンドウ内には、現在 利用可能な電話サービス名が表示され ます。

ダイヤルした番号は表示されている電 話サービスからの発信となります。 電話サービス名の前に「\*」がついて いる場合は、表示されている電話サー ビスと併用して利用可能な電話サービ スがあることを表しています。例えば、 左図の場合、「ひかり電話」サービス を優先して使用しますが、050番号 などのテレビ電話サービスも併用して 使用可能であることを表しています。

「\*」をタッチすることにより発信先 の電話サービスが切り替わります。例 えば左図の場合は、050番号からの テレビ電話サービスからの発信になっ たことを表しています。 再度「\*」をタッチすると元の電話サー ビスに切り替わります。例えば左図か ら再度「\*」をタッチすると、発信先 の電話サービスは、手順1の「ひかり 電話」サービスに変わります。

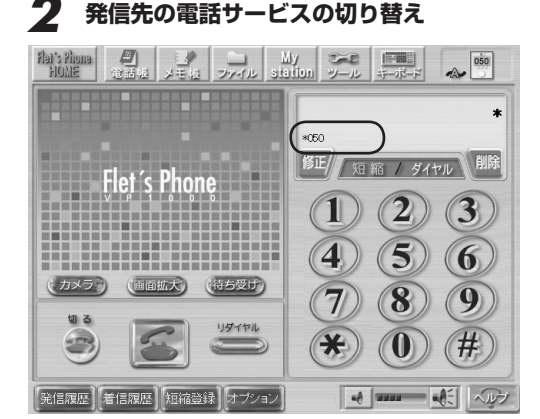

あ知らせ
 ダイヤル番号入力の途中で「\*」で発信先電話サービスの切り替えをしないでください。発信エラーになります。

- 電話帳や短縮ダイヤルに電話番号を登録する際に、必要に応じて登録する電話番号の先頭に
   「\*」をつけて再登録してください。
- ●他の端末が「ひかり電話」を使用している時、本商品で「ひかり電話」発信すると、「接続先が話中です」と表示されます。

# 7. 音声通話の保留

### 音声通話の保留

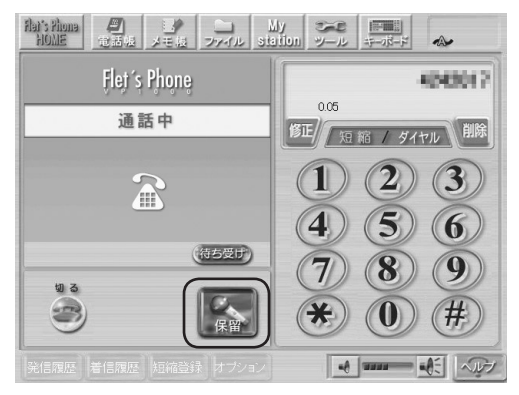

「ひかり電話」にて音声通話中、[保留] ボタンにタッチすることで「通話中」 から「保留中」に切り替わります。

### 保留の解除

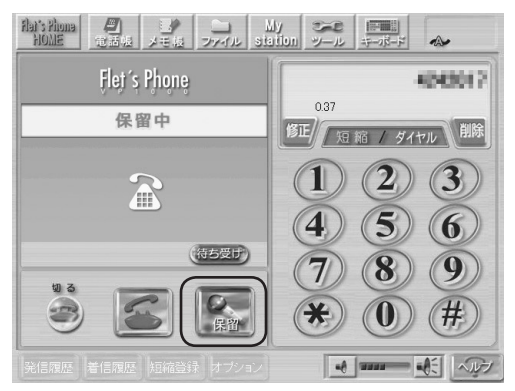

保留中に再度[保留]ボタンにタッチ すると、保留を解除して音声通話に戻 ります。

# ● 【保留】ボタンにすばやく連続でタッチすると正しく保留状態にならない場合があります。

● 保留状態にしたい場合、[保留] ボタンにタッチした後、画面表示が「保留中」に切り替わ ることを確認してください。

<ハンドセット(オプション)を利用されるお客様の場合>

・保留状態でハンドセットをオンフックした場合、通話は切断されません。

・保留状態でハンドセットをオフフックした場合、保留状態が解除され、通話状態に変わります。

# 8. キャッチホンを利用するには

### キャッチホンの利用

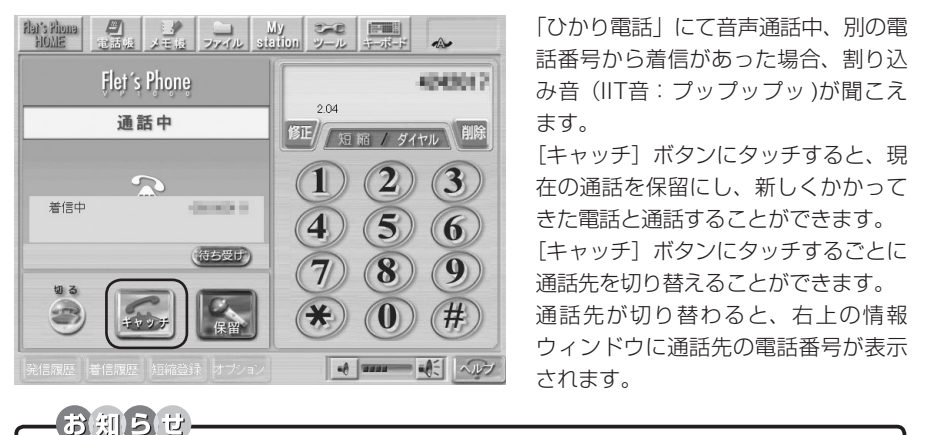

- ●「キャッチホン」契約と「テレビ電話接続」(NTT東日本)/「テレビ電話」(NTT西日本)契約は、 重畳契約することはできません。
- テレビ電話画面以外を表示している場合、別の電話番号から着信により割り込み音(IIT音: プップップッ)が聞こえますが、キャッチホンの着信応答はできません。テレビ電話画面に 移動してから着信応答してください。
- [キャッチ] ボタンにすばやく連続でタッチすると正しく通話先が切り替わらない場合があ ります。[キャッチ] ボタンにタッチした後、右上の情報ウィンドウに表示される電話番号 を確認し、通話先が切り替わったことを確認してください。

# 9. 内線通話を利用するには

### 内線電話の発信

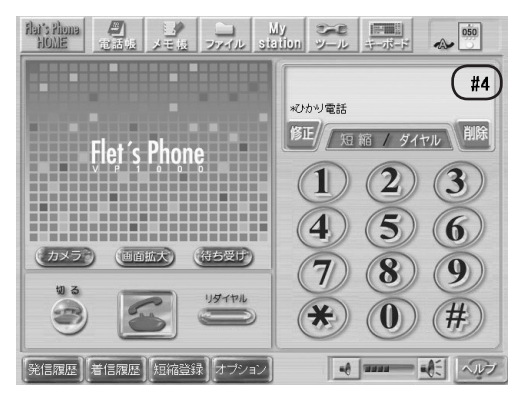

「#」をタッチすることにより内線電話 発信になります。

引き続き1桁または2桁の数字を入力 し、[発信] ボタンにタッチして発信し てください。

内線電話の設定については、本書P.20 [1章-11 内線番号を設定するには」を ご覧ください。

# 10. 通話を他の内線端末へ転送するには

### 音声通話の保留

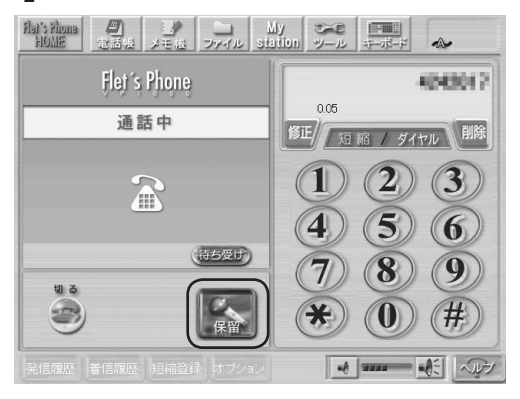

「ひかり電話」にて音声通話中、[保留] ボタンにタッチして通話を保留しま す。

# 2 転送先番号の入力

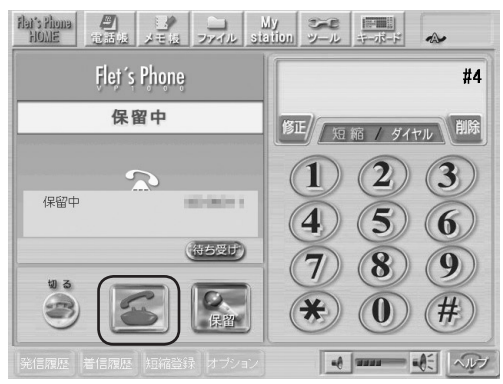

「#」の後に転送する相手の内線番号 を入力し、[発信] ボタンにタッチし ます。

転送相手が着信応答すると内線通話状 態になります。

# 3 転送の実行

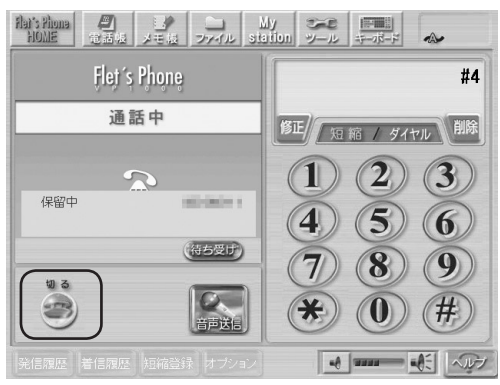

[切る] ボタンにタッチすることで、 現在保留している電話を転送できま す。

転送先で[切る]ボタンにタッチした 場合、現在保留している電話に戻りま す。

# ●着信拒否に登録してある番号であっても内線転送されてきた場合、着信を拒否できません。

# 11. 内線番号を設定するには

内線番号の設定方法には自動設定と手動設定の2種類があります。内線番号の設定手順は以下のとおりです。

### 電話設定画面の表示

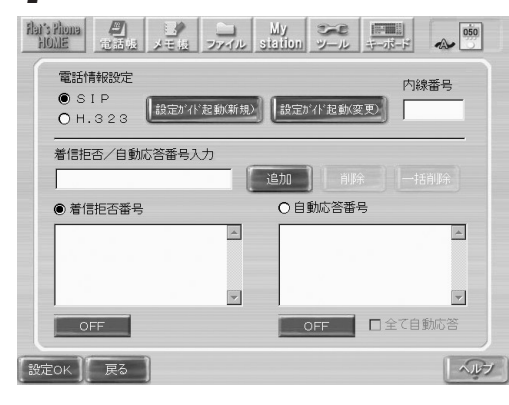

[ツール] → [各種設定] → [電話] ボ タンにタッチして電話設定画面を表示 してください。

自動設定する場合、手順2へ進んでく ださい。

手動設定する場合、手順4へ進んでく ださい。

### <内線番号を自動設定する場合>

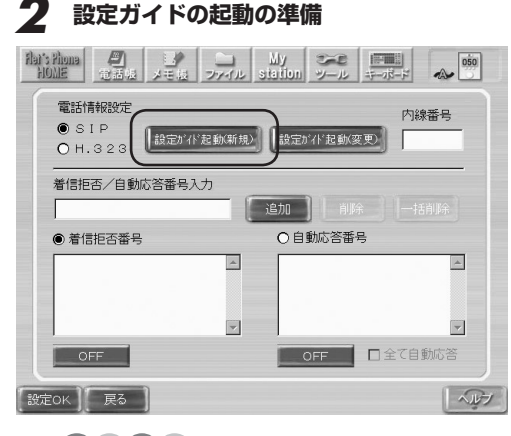

[設定ガイド起動(新規)] ボタンにタッ チしてください。

● 設定ガイドを起動する前に、あらかじめ「ひかり電話」対応機器で内線番号の設定を確認してください。

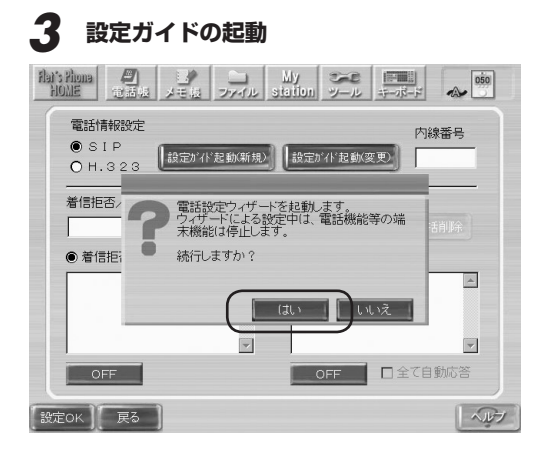

[はい] ボタンにタッチして、設定ガ イドを起動させます。

設定ガイドが起動するまでしばらくお 待ちください。

設定ガイドが起動しましたら、本書P.8「1章-3 本商品ご購入時に「ひかり電話」の設定を 行う場合の手順」の手順4へ進んでください。

### <内線番号を手動設定する場合>

### 4 内線番号の入力

お知らせ

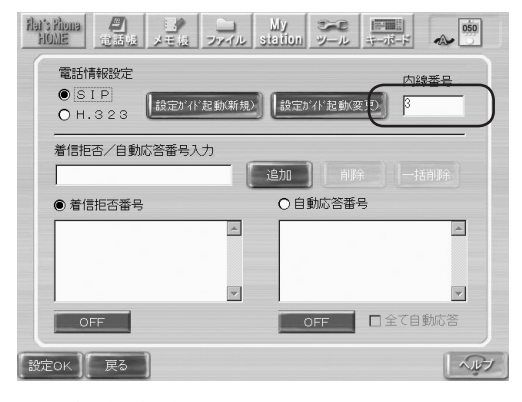

画面右上の内線番号入力エリアに任意 の内線番号を入力してください。 入力可能な数字は「1」〜「99」です。

●「ひかり電話」対応機器に設定されている内線番号の範囲外を設定すると「内線番号設定エ ラー」が表示され、設定できません。「ひかり電話」対応機器の内線番号設定を確認の上、 再度本商品の内線番号を設定してください。

● 内線番号を手動設定する前に「ひかり電話」対応機器の内線番号設定を確認してください。「ひかり電話」対応機器に接続している他の電話機等と重複した内線番号を設定すると、「ひかり電話」対応機器との通信がエラーになります。

● 空白にすると、内線番号が自動設定されます。

# 5 設定の反映

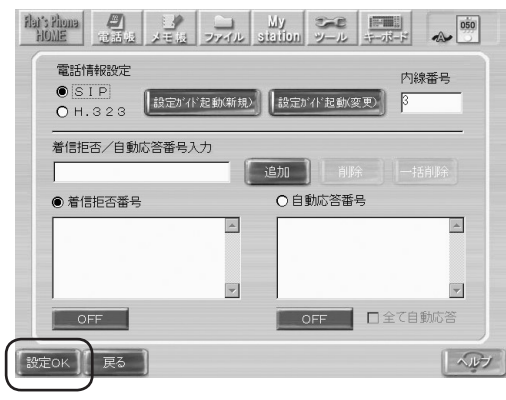

画画面左下の「設定OK」ボタンにタッ チすると設定内容が反映されます。

設定が反映されるまでしばらくお待ち ください。

テレビ電話サービスの電話番号/内線番号

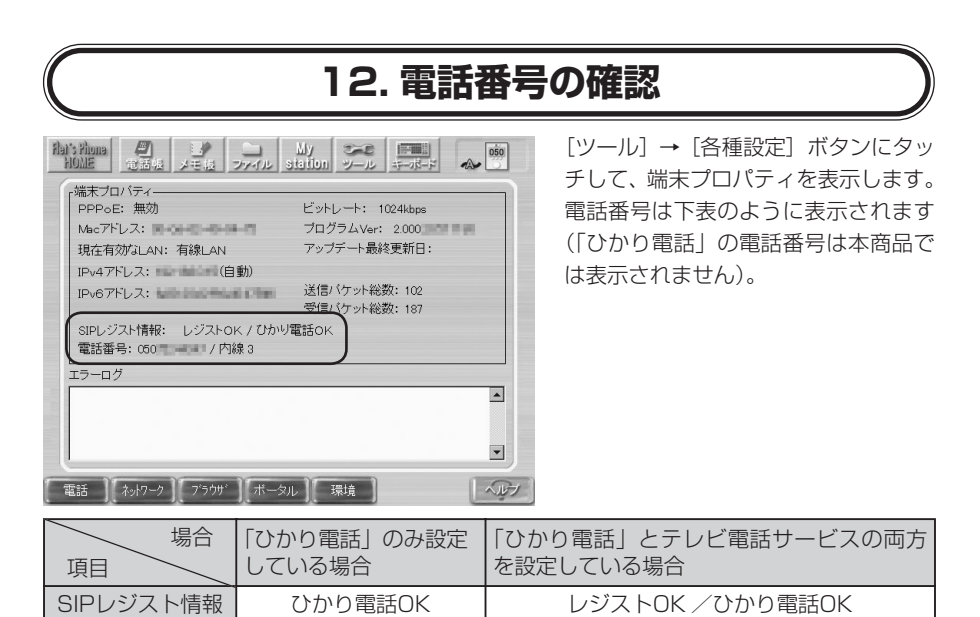

内線番号

電話番号

# 2章「メモ帳の共有」機能強化(「ホワイトボード」機能)

# 1. ご利用機能の紹介

本商品では、付属のマニュアルに記載している「メモ帳の共有」機能の強化を図り(「ホワ イトボード」機能)、リアルタイムに相手とメモ帳の画面を共有し合えるようになりました (ファームウェアバージョン 1.400以上)。

### ■「メモ帳の共有」機能強化(「ホワイトボード」機能)

本商品どうしで通話している時に、ひとつの画像を通話相手とリアルタイムで共有することができます。タッチペンで描いた文字や図形によるコミュニケーションが可能となります。

### 2. ご利用上の留意事項

### ■「ホワイトボード」機能が使用できない場合について

「ホワイトボード」機能を利用する双方の「フレッツフォン VP1000」のファームウェア バージョンが1.400以上である必要があります。また、本商品で「企業向けテレビ電話/ テレビ会議サービス(H.323)」および「ひかり電話」をご利用のお客様は、「ホワイトボー ド」機能を利用できません。電話回線切断中は、「ホワイトボード」機能を利用できません。

### ■ 無線LAN環境でのご利用について

無線LAN環境で「ホワイトボード」機能を利用した場合、描画が遅くなったり、フリーハンドの描画が滑らかでなくなることがあります。また、ボタンにタッチして次の画面に移るまでの時間がかかる場合があります。

有線LANで利用するか、「ホワイトボード」機能での描画などの操作をゆっくり行うよう にしてください。

# 3. 真っ白な画面から「ホワイトボード」機能を 開始する場合の手順

「ホワイトボード」機能をご利用になる場合、まず「ホワイトボード」機能を利用してコミュ ニケーションをとる相手に電話をかけて、通話状態にしてください。

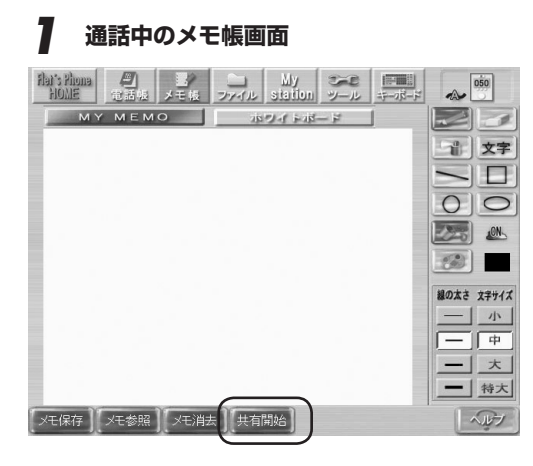

[メモ帳] ボタンにタッチしてメモ帳 画面を表示してください。 [共有開始] ボタンにタッチし、「ホワ イトボード」機能を選択します。

# 2 開始画面の選択

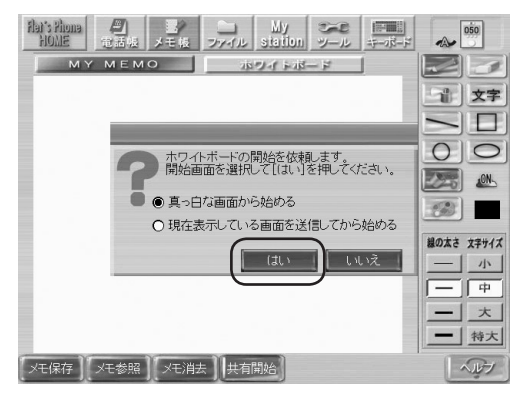

「真っ白な画面から始める」が選択さ れている状態で [はい] ボタンにタッ チします。

# 3 依頼中画面

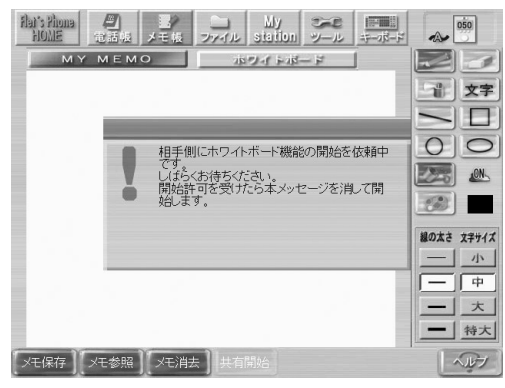

通信相手からの「ホワイトボード」機 能の開始許可を待ちます。 開始が許可されると、このメッセージ は自動的に消去され、「ホワイトボー

ド」機能の共有を開始します。

### 4 「ホワイトボード」機能実行中

| Hat's Phona (四) 日本<br>HOME 電話機 メモ根 | Jy My<br>Station | シール |   |             |
|------------------------------------|------------------|-----|---|-------------|
| MYMEMO                             | ホワイトボ            | 4-  | 1 |             |
|                                    |                  |     |   | 文字          |
|                                    |                  |     |   |             |
|                                    |                  |     |   | 00          |
|                                    |                  |     |   |             |
|                                    |                  |     |   |             |
|                                    |                  |     |   | 線の太さ 文字サイズ  |
|                                    |                  |     |   | <u></u> 一 小 |
|                                    |                  |     |   | - +         |
|                                    |                  |     |   |             |
| Carlot Warner Watter               | -                |     |   |             |
|                                    |                  |     |   |             |

「ホワイトボード」機能が実行されました。画面右側のツールボックスから 描画ツールを選択して、通話相手と描 画を行ってください。

# 4. 既に描画している画面から「ホワイトボード」 機能を開始する場合の手順

既に描画している画像を開始画像として「ホワイトボード」機能を始めることができます。開 始画像を指定する場合は、次の手順で操作を行ってください。

### 開始画像の表示

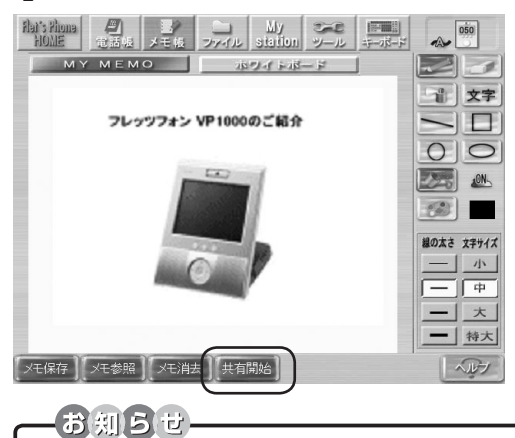

開始画像を自分で描画します。 または、[メモ参照] ボタンにタッチ して、画像ファイルを選択します。[共 有開始] ボタンにタッチし、「ホワイ トボード」機能を選択します。

●「メモ参照」で参照できる画像の仕様については、「メモ帳」画面の右下にある [ヘルプ] ボタン にタッチして、参照してください。

### 2 開始画面の選択

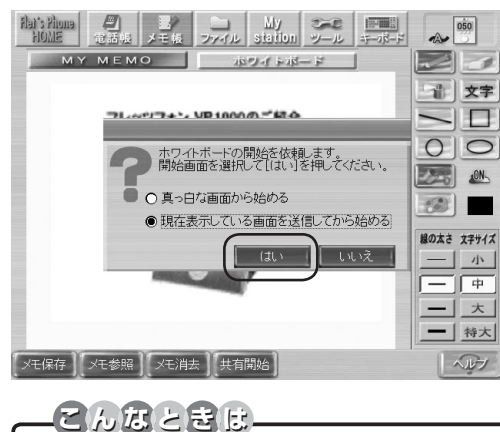

「現在表示している画面を送信してから始める」が選択されている状態で[はい]ボタンにタッチします。

● 双方が同時に「現在表示している画像を送信してから始める」を指定して「ホワイトボード」 機能を開始すると、開始時の画像が一致しません。開始時の画像を一致させたい場合は、いったん「ホワイトボード」機能を終了し、一方の端末から再度「ホワイトボード」機能を開始 してください。

# 3 依頼中画面

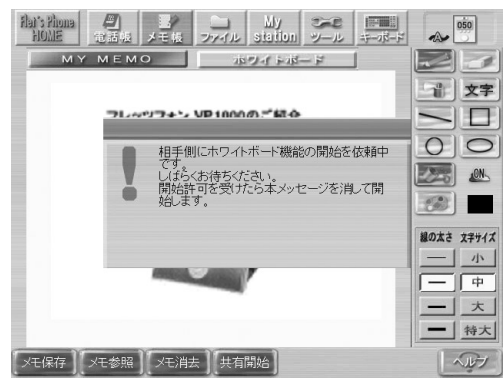

通信相手からの「ホワイトボード」機 能の開始許可を待ちます。 開始が許可されると、このメッセージ は自動的に消去され、「ホワイトボー

ド」機能の共有を開始します。

### 4 「ホワイトボード」機能実行中

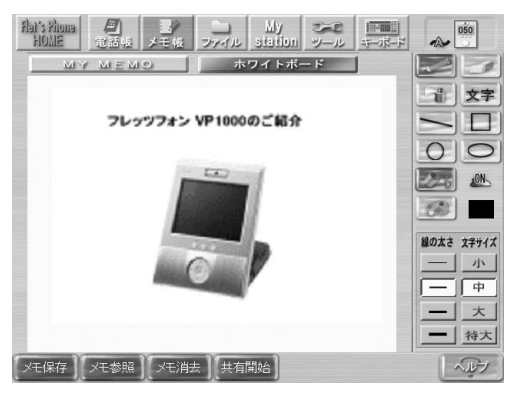

双方が同じ開始画像を表示して「ホワ イトボード」機能が実行されました。 画面右側のツールボックスから描画 ツールを選択して、通話相手と描画を 行ってください。

# 5.「ホワイトボード」機能の開始要求を受けた場合

通話相手から「ホワイトボード」機能の開始要求が通知された場合は、次の操作を行ってく ださい。

### 1 「ホワイトボード」機能の開始要求受信 -20 050 Alar's Home Alar's Home Alar's Home Alar's Home Alar's Home Alar メモル ファイル station ツール キーボード 21 MY MEMO 1872-11-18-18-18 1 文字 00 相手側からホワイトボード機能の要求がきました。要求を受けますか? 1000 ICN 注意:[[はい]でホワイトボード面のデータが破 棄されます。保存したい場合は、[いいえ]を選 択後、保存してください。 2 線の太さ 文字サイズ はい いいえ 小 - 大 - 特大 メモ保存 ヘルプ

「ホワイトボード」機能を開始する場合、[はい] ボタンにタッチします。 「ホワイトボード」機能を開始しない 場合、[いいえ] ボタンにタッチします。

# (6.「ホワイトボード」機能の開始拒否を受けた場合)

通話相手から「ホワイトボード」機能の開始拒否が通知された場合は、次の操作を行ってく ださい。

### ┃ 「ホワイトボード」機能の開始拒否

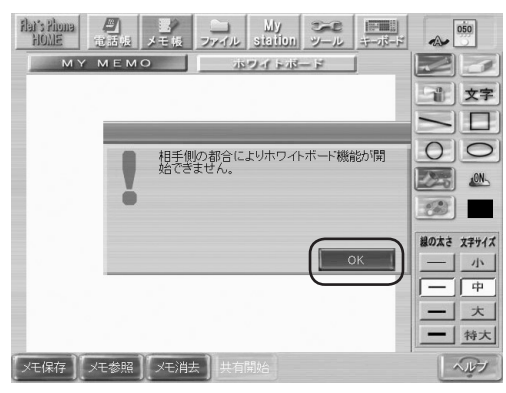

通話相手が「ホワイトボード」機能 の開始を拒否した場合、拒否通知メッ セージが表示されます。

[OK] ボタンにタッチし、メッセージ を消去します。

# 7.ファームウェア バージョン 1.310以前の「フレッツフォン VP1000」を 利用している相手と「ホワイトボード」機能を利用した場合

ファームウェア バージョン 1.310以前の「フレッツフォン VP1000」を利用している相手 と「ホワイトボード」機能を開始しようとした場合には、共有失敗メッセージが表示されます。 「ホワイトボード」機能を利用するには、双方の「フレッツフォン VP1000」のファームウェ アをバージョン 1.400以上へアップデートする必要があります。

### ┃ 「ホワイトボード」機能の共有失敗メッセージの画面

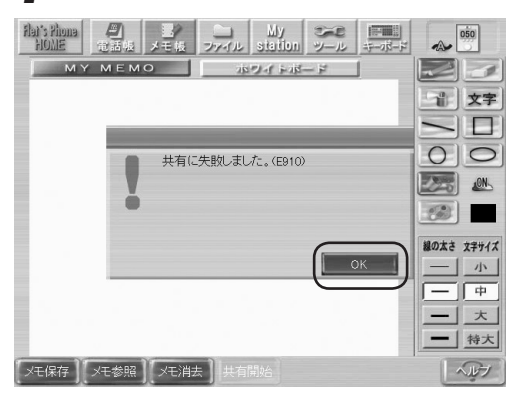

[OK] ボタンにタッチし、メッセージ を消去します。

# 3章 プリンタ接続機能

# 1. ご利用機能の紹介

本商品には、「ブラウザ」で表示しているインターネット画面や、「メモ帳」の描画データを プリンタに印刷する機能があります。

本商品では、ファームウェアバージョン 1.400以上でプリンタ機能が利用できますが、ファームウェアバージョン 2.000から、サポートするプリンタの機種が追加されています。

 ・HP Deskjet 450cbi
 ・OKI MICROLINE 22N
 ・サザンクロス プリンタ「PIX3100」(NTT東日本) (ファームウェアバージョン2.000よりサポート)
 ・サザンクロス プリンタ「iP3100」(NTT西日本) (ファームウェアバージョン2.000よりサポート)

# 2. 最初に行っていただくこと

ご使用になるプリンタを本商品のUSBポートに接続した後、次の手順で最初にプリンタの設定を行ってください。

| プリンタ選択の開始                         |                                       |  |  |  |  |
|-----------------------------------|---------------------------------------|--|--|--|--|
| Aar's thoma<br>Holle<br>世話版 メモル : | My Station J-L T-R-F                  |  |  |  |  |
| メール新着確認間隔 なし                      | •                                     |  |  |  |  |
| ディスプレイオフ 20分                      | Y                                     |  |  |  |  |
| ディスプレイ輝度 暗 -                      | ····································· |  |  |  |  |
| 日付 2005年11月3                      | 0日 🛉 午後 6時 23分 21秒 🔹                  |  |  |  |  |
| USBマウス 未使用                        | 本体スピーカ ON                             |  |  |  |  |
| タッチバネル補正 実行                       | 端末初期化 実行                              |  |  |  |  |
| ☑ アップデート自動更新チェッ                   | ク プリンタ選択 「実行」                         |  |  |  |  |
| 設定OK ) 戻る                         |                                       |  |  |  |  |

[ツール] → [各種設定] → [環境] ボ タンにタッチして環境設定画面を表示 してください。

画面右下のプリンタ選択 [実行] ボタン にタッチしてください。

| 2 ご利用プリンタの選択                                                                                                    |                              |
|----------------------------------------------------------------------------------------------------|------------------------------|
| Alt: Your<br>1000<br>1000<br>1 | お客様がご利用になるプリンタを選択<br>してください。 |
| ■                                                                                                    | ROLINE 22N」が選択された状態になっ       |

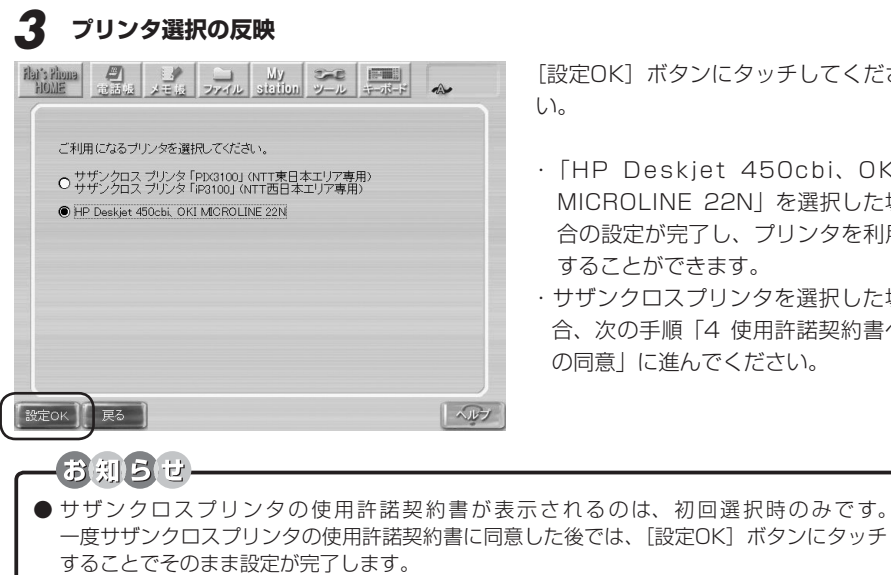

[設定OK] ボタンにタッチしてくださ

- · [HP Deskjet 450cbi, OKI MICROLINE 22N | を選択した場 合の設定が完了し、プリンタを利用 することができます。
- ・サザンクロスプリンタを選択した場 合、次の手順「4 使用許諾契約書へ の同意 に進んでください。

31

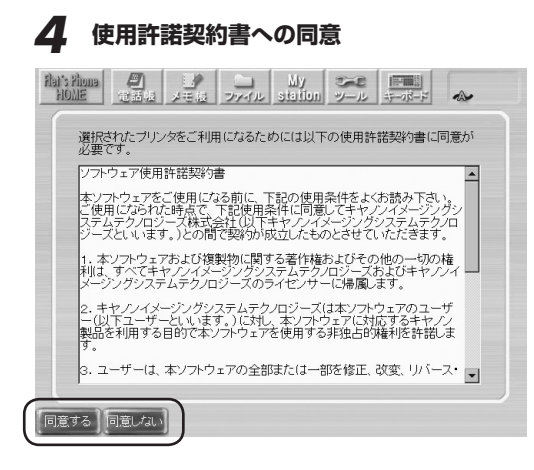

サザンクロスプリンタをご利用になる 場合、使用許諾契約書に同意していた だく必要があります(初回のみ)。

- [同意する]ボタンにタッチした場合、設定が完了し、プリンタを利用することができます。
- [同意しない]ボタンにタッチした 場合、プリンタの選択画面に戻りま す。

# 3. 「ブラウザ」で表示しているインターネット 画面を印刷する場合

### 印刷の開始

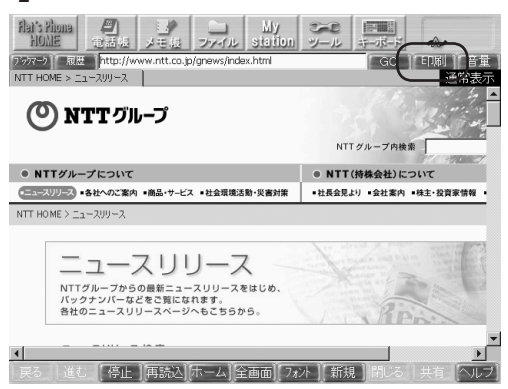

2 印刷の確認

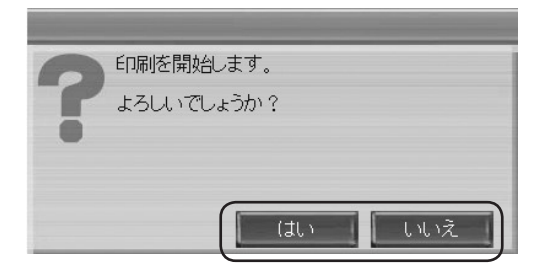

印刷したいページを表示します。 [印刷] ボタンにタッチしてください。

印刷を開始するための確認ダイアログ が画面中央に表示されます。 印刷を開始する場合、[はい] ボタン にタッチしてください。 印刷しない場合、[いいえ] ボタンに タッチしてください。

# 3 印刷中の表示

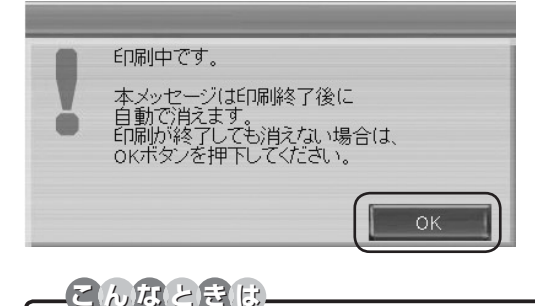

印刷中は、左記のダイアログが表示されます。

印刷が終了すると自動的に消えます。

●印刷が終了しても上記ダイアログが消えない場合、[OK] ボタンにタッチしてください。

# 4 エラーの表示

ご利用状況によっては、以下のエラーメッセージが表示される場合があります。

### (1) プリンタが未接続の場合

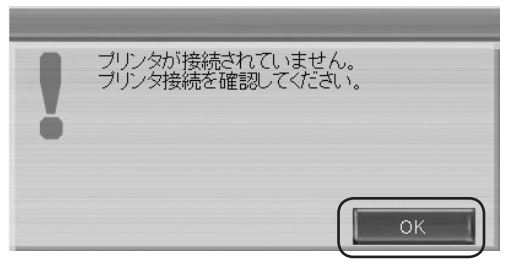

プリンタが未接続かプリンタの電源が 入っていないときに表示されます。 [OK] ボタンにタッチしてください。 プリンタの接続状態またはプリンタの 電源を確認してください。

### (2) 印刷できないデータの場合

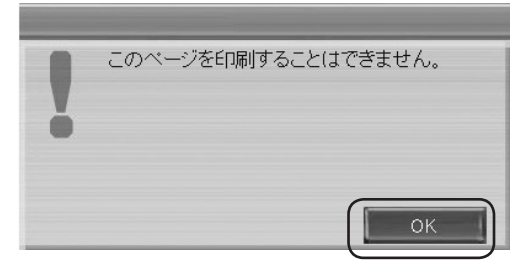

[新規] ボタンにタッチして新しいタ ブを開いた状態や内部・外部メモリま たはメール添付されたファイルを表示 している状態において、[印刷] ボタン にタッチした場合に表示されます。 [OK] ボタンにタッチしてください。

### (3) 印刷中にエラーが出た場合

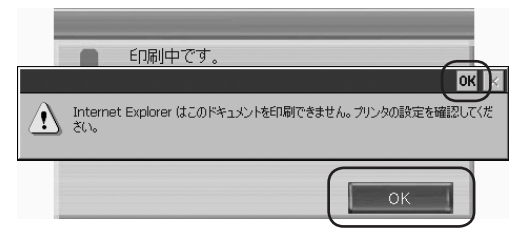

印刷中のページに何らかの原因があ り、印刷できません。[OK] ボタンに タッチして印刷を終了してください。

# 4.「メモ帳」の描画データを印刷する場合

### 印刷の開始

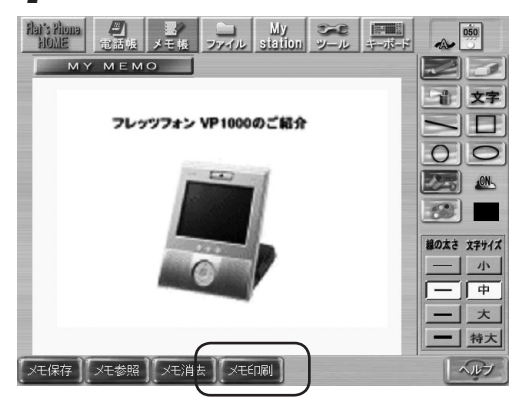

印刷したい画像の描画または「ファイ ル機能」を利用して画像を読み込みま す。

[メモ印刷] ボタンにタッチしてくだ さい。

# 2 印刷の確認

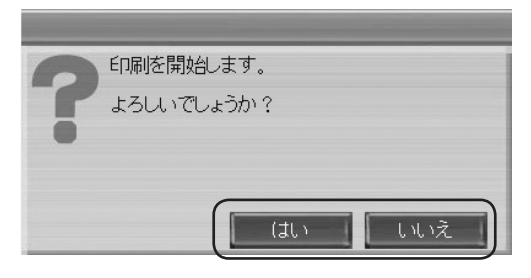

印刷を開始するための確認ダイアログ が画面中央に表示されます。 印刷を開始する場合、[はい] ボタン にタッチしてください。 印刷しない場合、[いいえ] ボタンに タッチしてください。

### 3 印刷中の表示

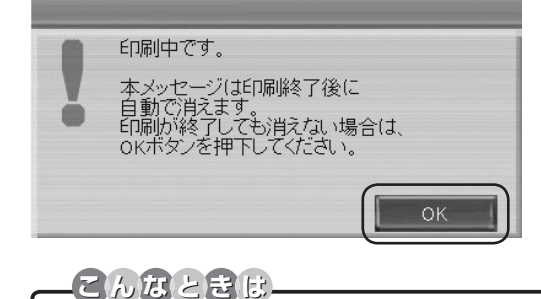

印刷中は、左記のダイアログが表示されます。 印刷が終了すると自動的に消えます。

● 印刷が終了しても上記ダイアログが消えない場合、[OK] ボタンにタッチしてください。

# 4 エラーの表示

ご利用状況によっては、以下のエラーメッセージが表示される場合があります。

### (1) プリンタが未接続の場合

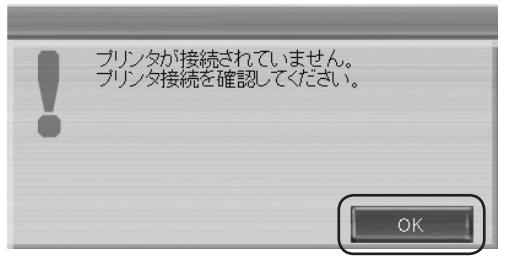

プリンタが未接続かプリンタの電源が 入っていないときに表示されます。 [OK] ボタンにタッチしてください。 プリンタの接続状態またはプリンタの 電源を確認してください。

(2) 描画データがない場合

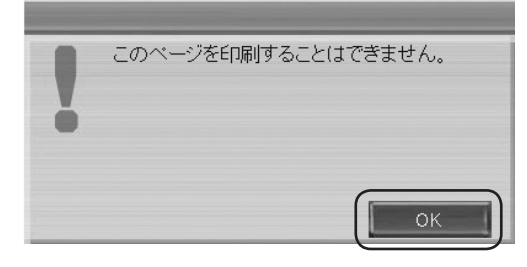

[メモ消去] ボタンにタッチして描画 データを削除した後の画面を印刷した 場合に表示されます。 [OK] ボタンにタッチしてください。

# 5. ご利用上の注意点

### (1)「ブラウザ」、「メモ帳」で印刷する時の共通の注意点

### ● 通話中の印刷

通話中は印刷することができません。

印刷したい場合、一度通話を切ってから印刷を行ってください。

### ● 印刷中の着信

印刷中に着信を受けることはできません。 発信側では、話中音(ツー、ツー、ツーという音)が聞こえます。

### ● プリンタの接続

プリンタを接続したときに、プリンタを認識するまでに時間がかかる場合があります。 プリンタを接続した後、しばらく待ってから印刷を行ってください。

### ● 印刷中のトラブル

印刷中に「インク切れ」や「紙切れ」等が発生した場合、途中から再試行できません。 印刷の操作を最初からやり直してください。

### ● USB HUBへの接続

プリンタをUSB HUBへ接続した場合、正しく動作しない場合があります。 本商品のUSBポートに直接接続して印刷を行ってください。

### ● 複数接続

複数のプリンタを同時に接続しないでください。

### ● ディスプレイオフ

印刷中にディスプレイオフ状態になると、何らかの操作をしても印刷が終了するまでディ スプレイオフ状態から復帰しません。 印刷が終わるまでお待ちください。

### (2)「ブラウザ」で印刷する時の注意点

### ● 表示どおりに印刷できない

表示しているWebページによっては、表示どおりに印刷できない場合があります。 ActiveXなどのオブジェクトや背景の画像は印刷されません。 アニメーション GIFは、GIFの最初の画像が印刷されます。 特殊なレイアウトのページは、レイアウトどおりに印刷されない場合があります。 新しいタブの作成時などの空白のページは、印刷できません。 内部・外部メモリやメール添付されたファイルを表示している場合、印刷できません。

### (3)「メモ帳」で印刷する時の注意点

### ● ホワイトボード画面の印刷

ホワイトボード画面は、そのままでは印刷できません。 一度 [メモ保存] ボタンにタッチして画面を保存し、MY MEMO画面に移動した後、[メ モ参照] ボタンにタッチして保存したファイルを表示してから印刷を行ってください。

# お問い合わせ

本商品機器の接続・設定・お取扱い方法等に関する相談は、「NTTビジュアル・サポート・デ スク(VSD)」へお問い合わせください。

 NTT東日本エリア(北海道、東北、関東、甲信越地区)の方 お問い合わせ先: 2000-21:00(12月29日~1月3日を除く)
 NTT西日本エリア(東海、北陸、近畿、中国、四国、九州地区)の方 お問い合わせ先: 2000-21:00(12月29日~1月3日を除く)

# MEMO